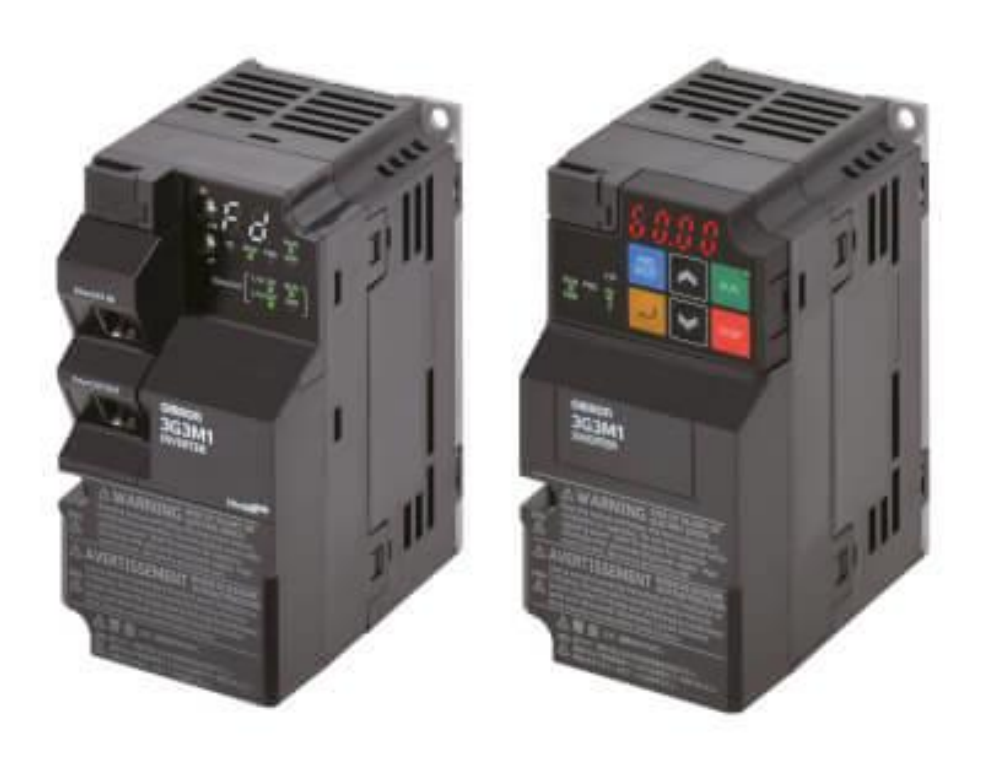

# **Drives M1** Présentation Hardware

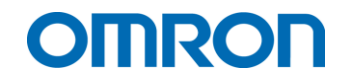

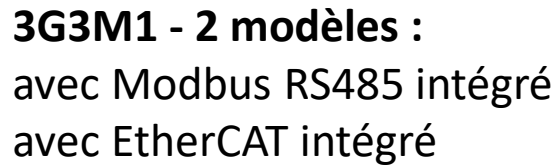

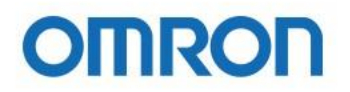

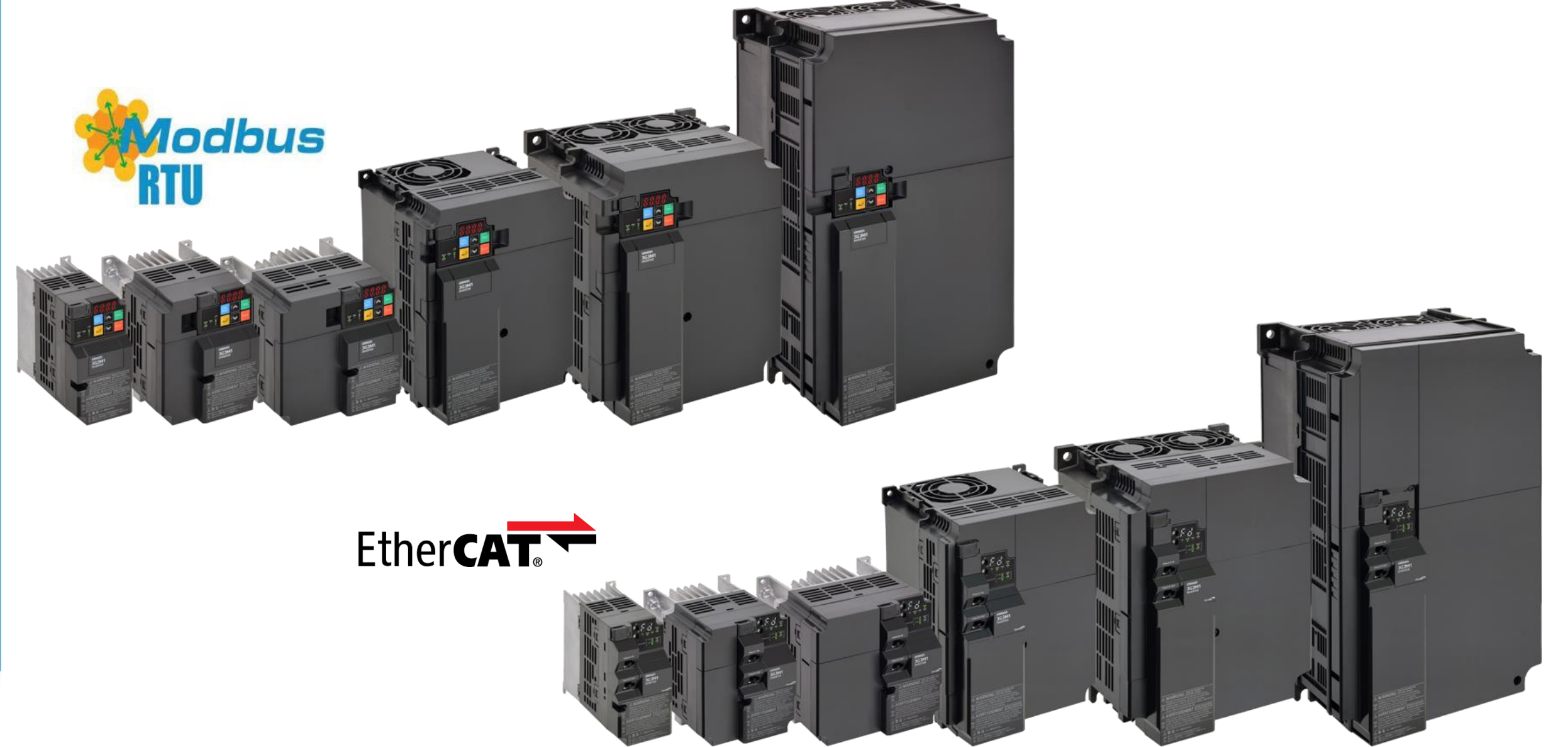

#### **3G3M1** - Gamme de puissance :

Jusqu'à 22kW en monophasé 230VAC et triphasé 400VAC Correspondances avec les séries MX2 et Q2V

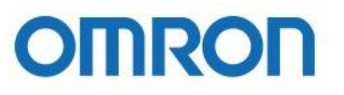

| Taille |                       | M1 Standard | M1 EtherCAT     | MX2 series   | Q2V series  |
|--------|-----------------------|-------------|-----------------|--------------|-------------|
|        | 0.1kW (pas en Europe) | 3G3M1-AB001 | 3G3M1-AB001-ECT | 3G3MX2-AB001 | Q2V-AB001   |
|        | 0.2kW                 | 3G3M1-AB002 | 3G3M1-AB002-ECT | 3G3MX2-AB002 | Q2V-AB002   |
|        | 0.4kW                 | 3G3M1-AB004 | 3G3M1-AB004-ECT | 3G3MX2-AB004 | Q2V-AB004   |
| 1P200V | 0.75kW                | 3G3M1-AB007 | 3G3M1-AB007-ECT | 3G3MX2-AB007 | Q2V-AB006   |
|        | 1.5kW                 | 3G3M1-AB015 | 3G3M1-AB015-ECT | 3G3MX2-AB015 | Q2V-AB010   |
|        | 2.2kW                 | 3G3M1-AB022 | 3G3M1-AB022-ECT | 3G3MX2-AB022 | Q2V-AB018   |
|        | 3.7kW                 | 3G3M1-AB037 | 3G3M1-AB037-ECT | -            | V1000-AB4P0 |
|        | 0.4kW                 | 3G3M1-A4004 | 3G3M1-A4004-ECT | 3G3MX2-A4004 | Q2V-A4001   |
|        | 0.75kW                | 3G3M1-A4007 | 3G3M1-A4007-ECT | 3G3MX2-A4007 | Q2V-A4002   |
|        | 1.1kW                 | -           | -               | -            | Q2V-A4004   |
|        | 1.5kW                 | 3G3M1-A4015 | 3G3M1-A4015-ECT | 3G3MX2-A4015 | Q2V-A4005   |
|        | 2.2kW                 | 3G3M1-A4022 | 3G3M1-A4022-ECT | 3G3MX2-A4022 | Q2V-A4007   |
|        | 3kW                   | 3G3M1-A4030 | 3G3M1-A4030-ECT | 3G3MX2-A4030 | Q2V-A4009   |
| 3P400V | 4kW                   | 3G3M1-A4040 | 3G3M1-A4040-ECT | 3G3MX2-A4040 | Q2V-A4012   |
|        | 5.5kW                 | 3G3M1-A4055 | 3G3M1-A4055-ECT | 3G3MX2-A4055 | Q2V-A4018   |
|        | 7.5kW                 | 3G3M1-A4075 | 3G3M1-A4075-ECT | 3G3MX2-A4075 | Q2V-A4023   |
|        | 11kW                  | 3G3M1-A4110 | 3G3M1-A4110-ECT | 3G3MX2-A4110 | Q2V-A4031   |
|        | 15kW                  | 3G3M1-A4150 | 3G3M1-A4150-ECT | 3G3MX2-A4150 | Q2V-A4038   |
|        | 18.5kW                | 3G3M1-A4185 | 3G3M1-A4185-ECT | -            | Q2V-A4044   |
|        | 22kW                  | 3G3M1-A4220 | 3G3M1-A4220-ECT | -            | Q2V-A4060   |

#### Câblage du variateur partie commande:

input

- Bornier de commande
  - 7 x Digital Inputs
  - 2 x Digital Outputs •
  - 2 x Analog Inputs • (AI1 +-10V bipolar)
  - 1 x Analog Output / Freq. Output •
  - 1 x Relay Output •
  - 1 x Encoder 24V ABZ Input •
  - 1 x PTC sensor input
  - 2 x STO Safety Inputs •

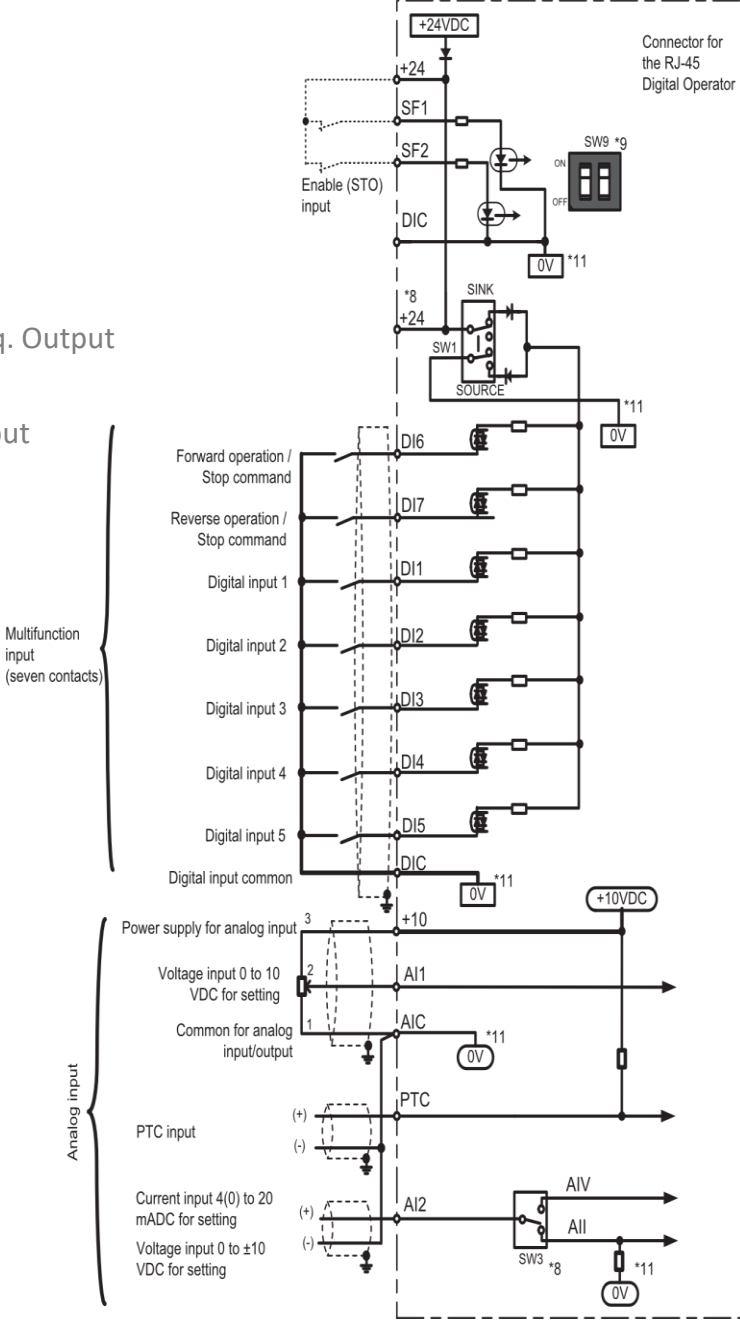

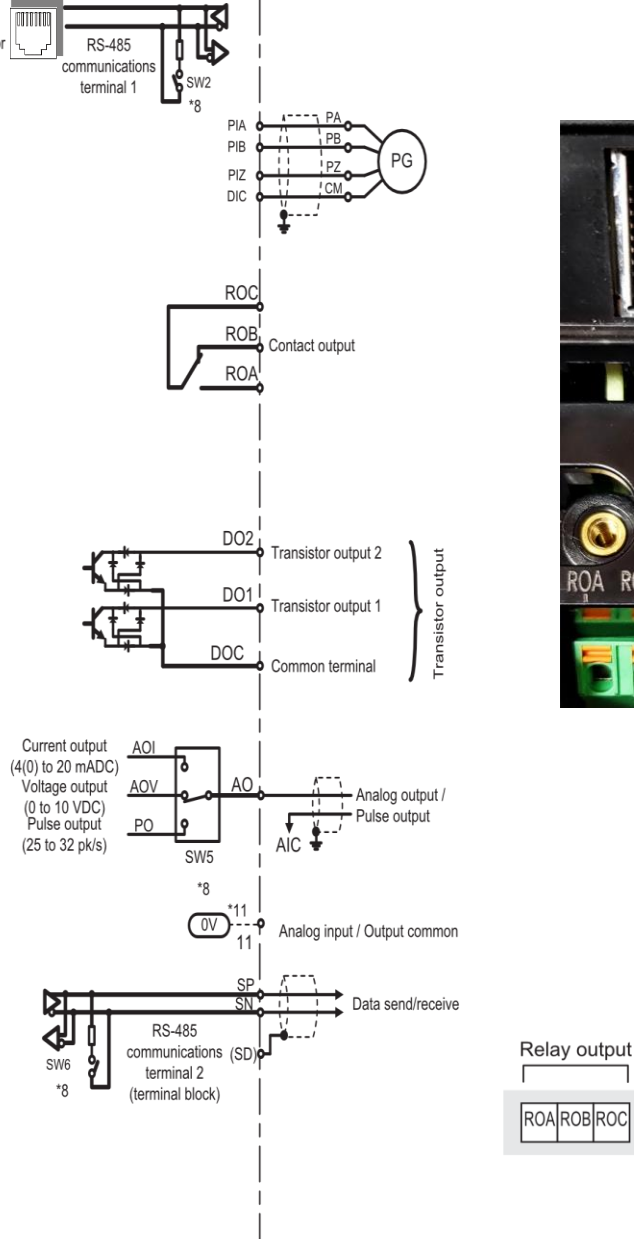

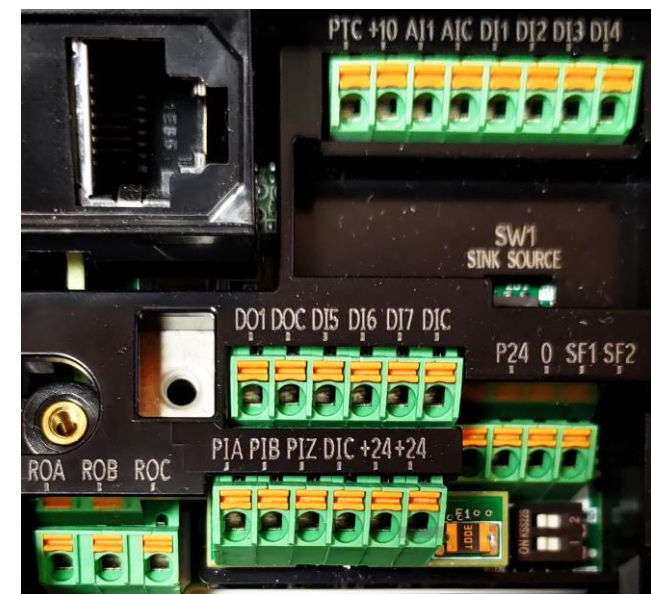

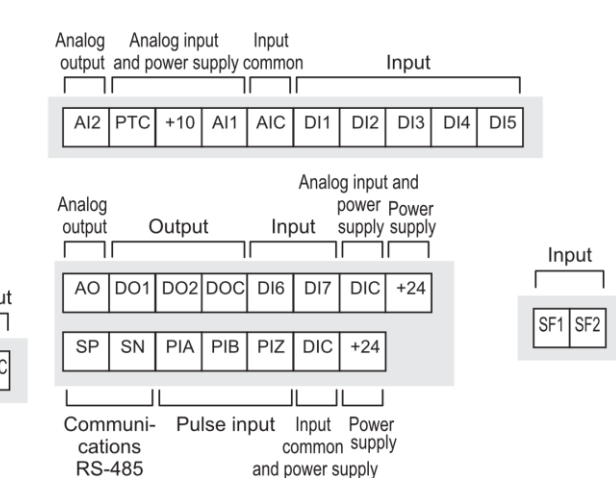

#### Câblage du variateur :

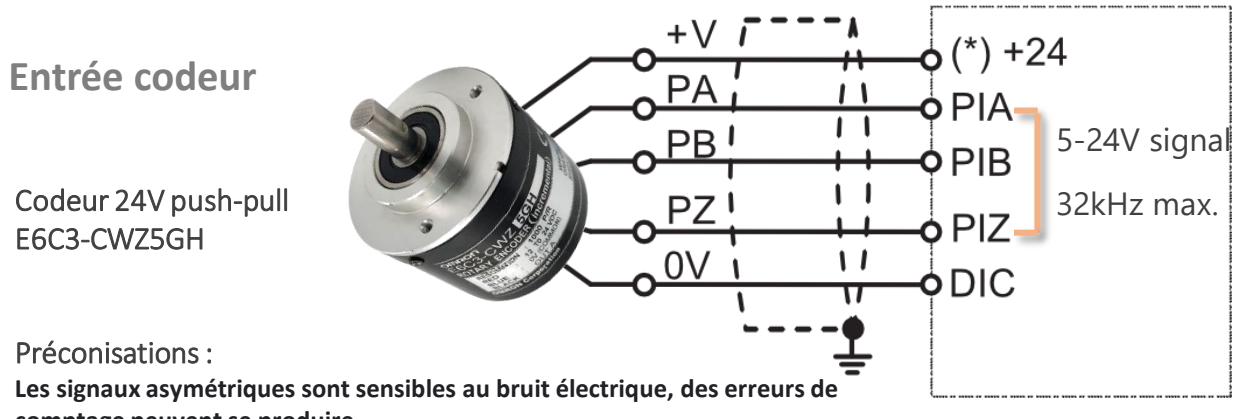

Préconisations :

comptage peuvent se produire

Pour limiter les perturbations, limiter la longueur des câbles et les séparer les uns des autres.

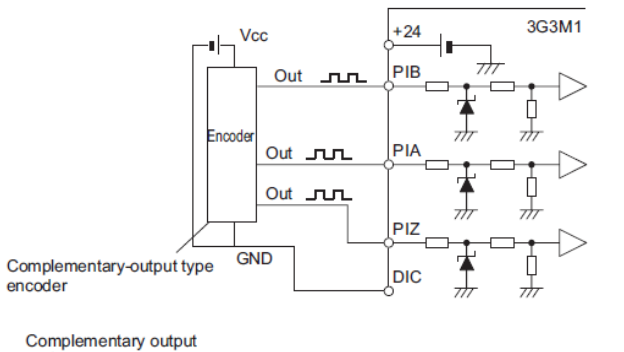

# OMRON

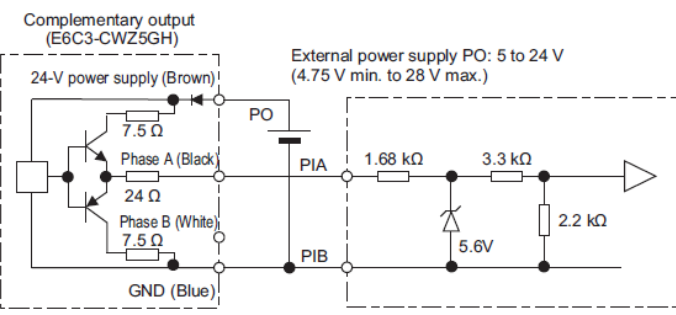

#### Safety STO et câblage EDM

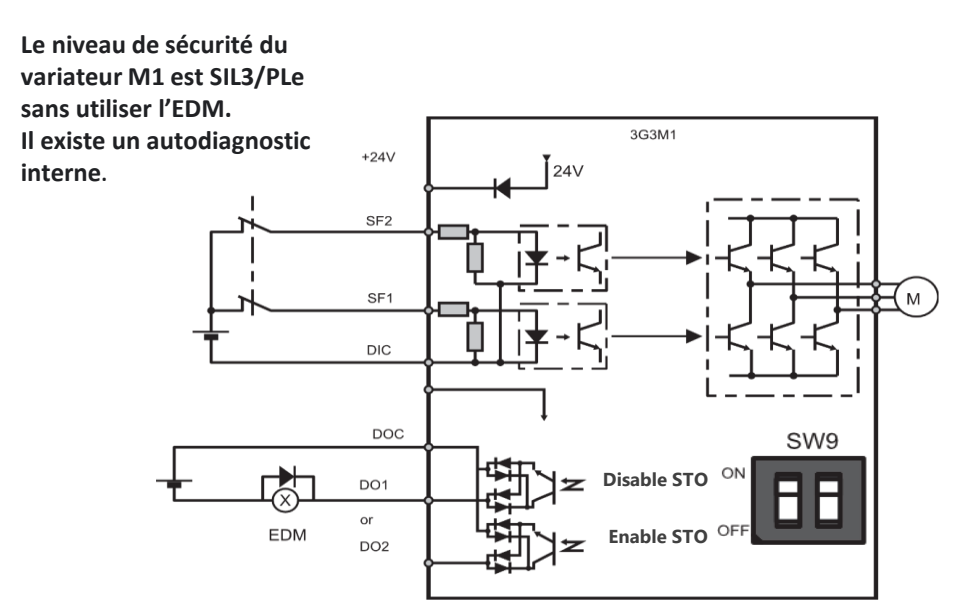

### Standard ON OFF. i doc dis di6 di7 di AO DOI DO2 DOC DI6 DI7 DIC +2 0 ROB ROB ROO

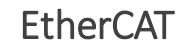

#### Câblage du variateur partie puissance :

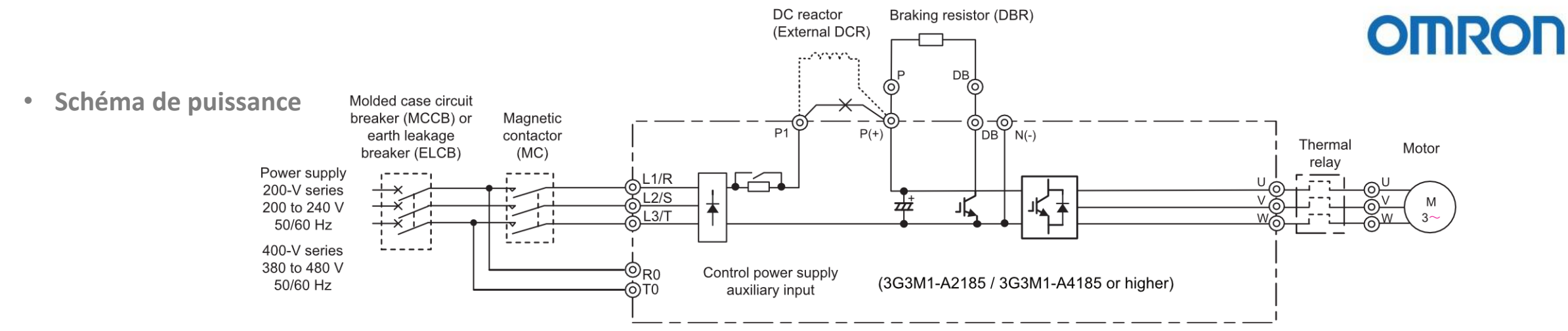

• Bornier de puissance

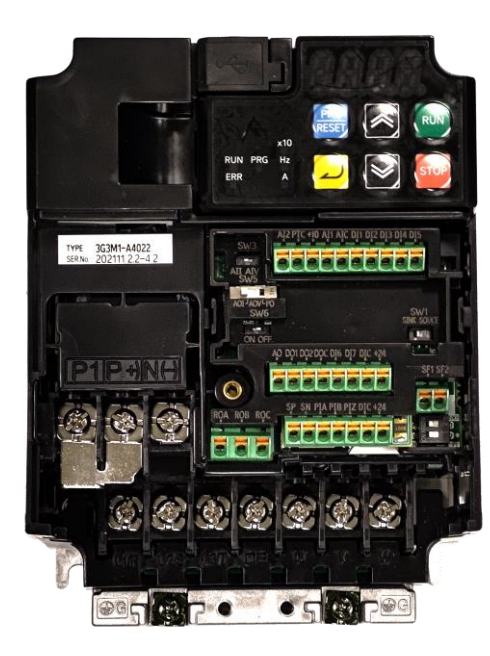

#### • CEM

Longueur de cable conseillée du variateur au moteur : jusqu'à 4kW, maximum 50m à partir de 5,5kW, maximum 100m câbles blindés, maximum 20m

Barre de mise à la masse :

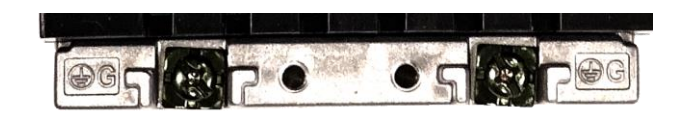

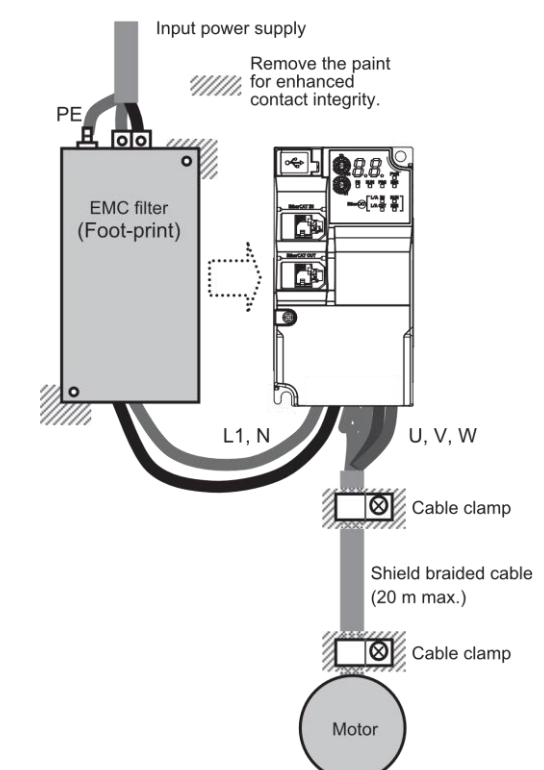

#### **Régimes de neutre :**

- Utilisation standard : Mise à la terre symétrique
- La mise à la terre asymétrique doit comporter une protection complémentaire

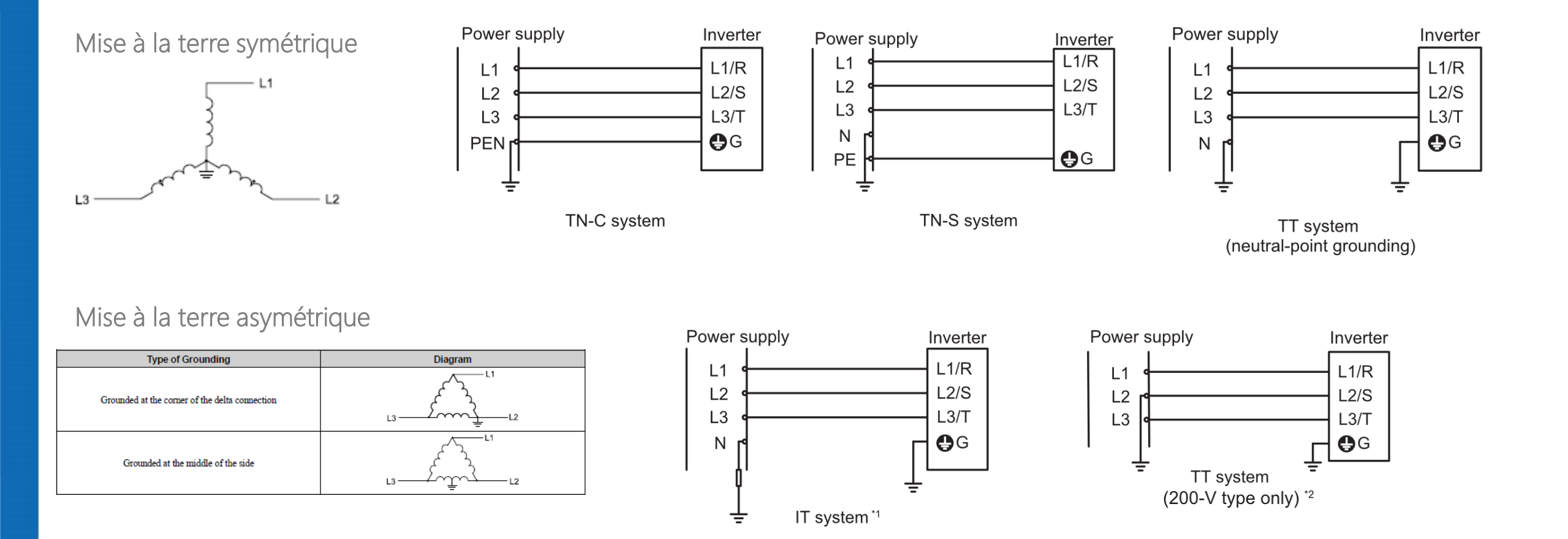

### **3G3M1 Standard :** Console de programmation intégrée

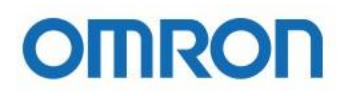

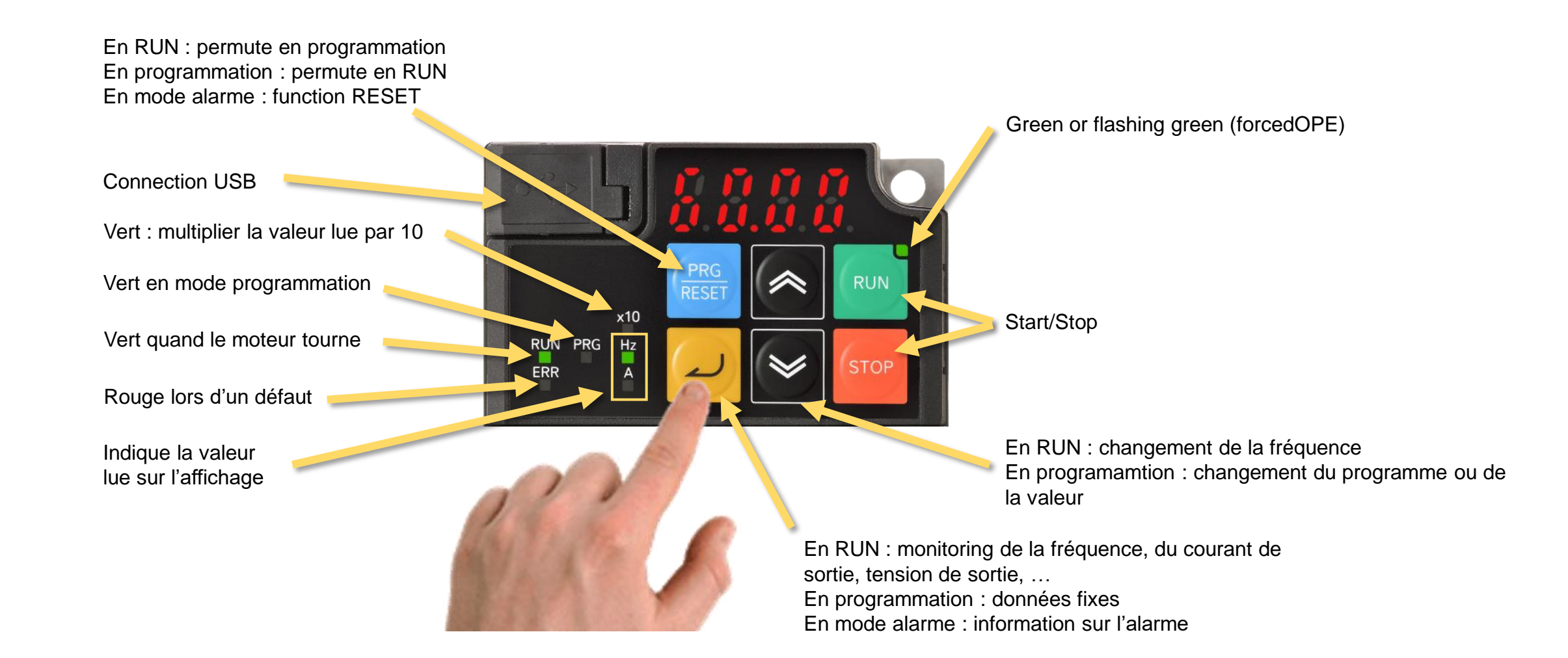

### **3G3M1 EtherCAT :** Console de programmation intégrée

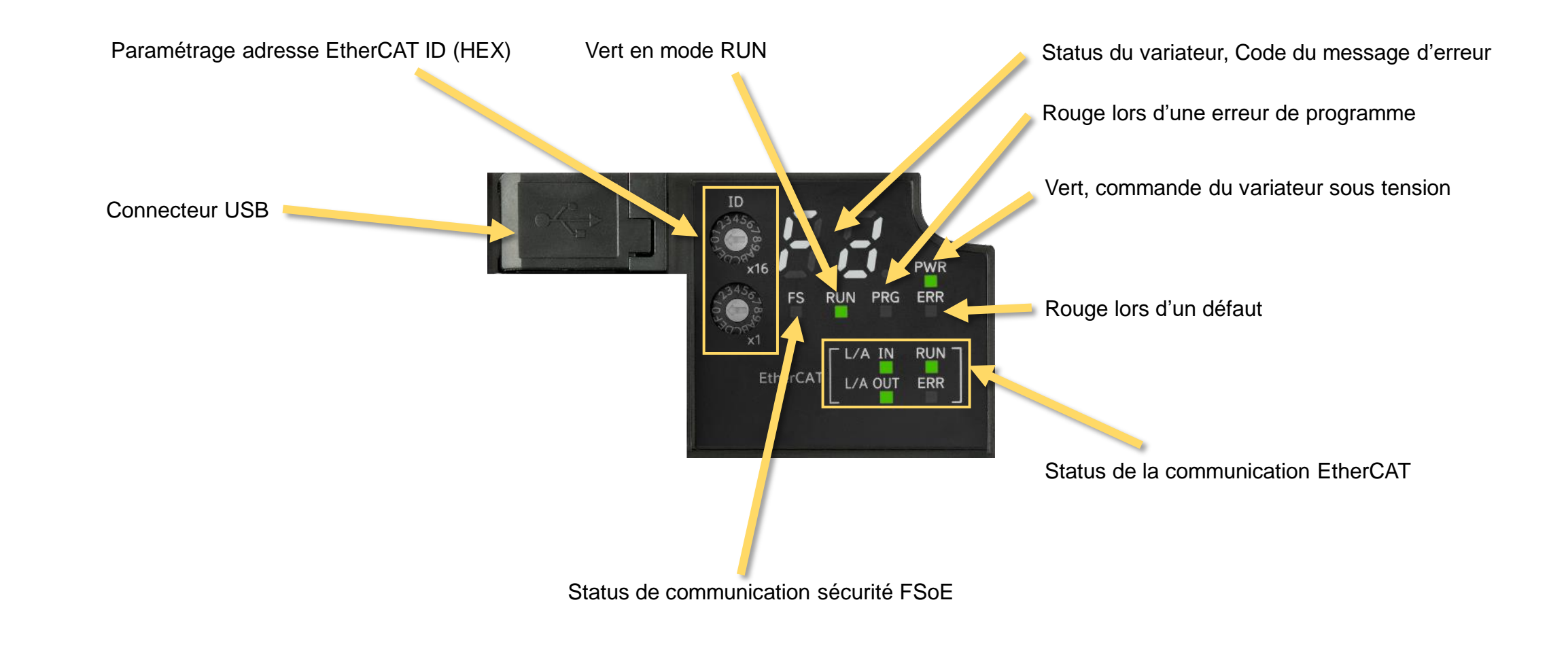

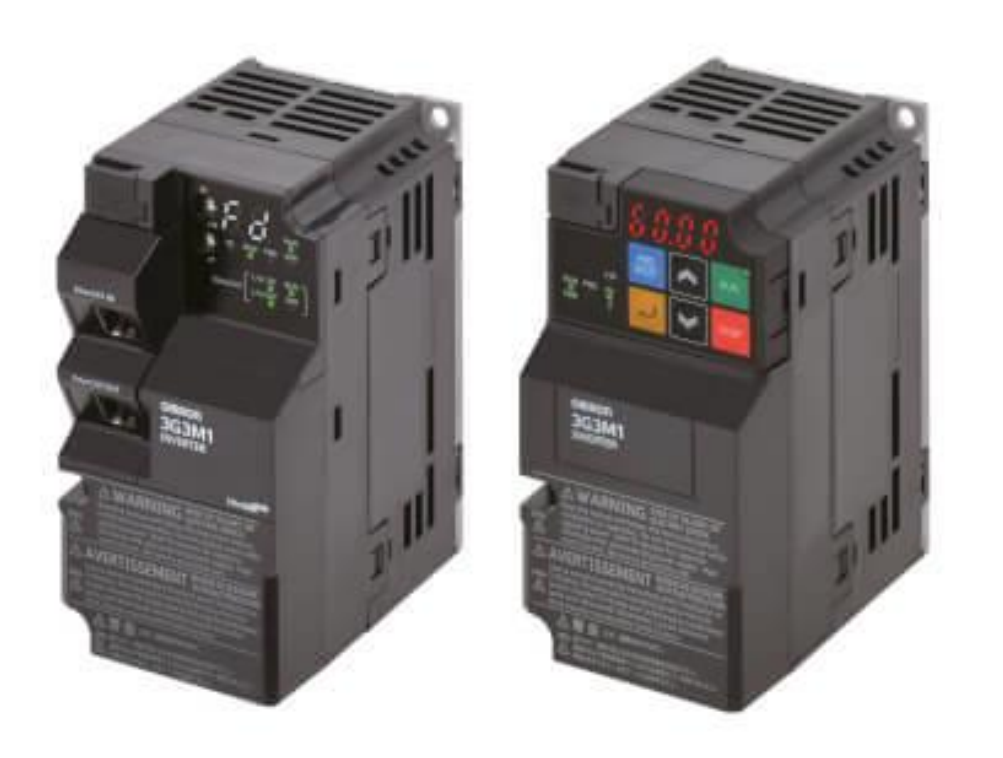

# **Drives M1** Premiers pas avec SYSMAC DRIVE EDITION

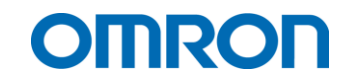

#### Paramétrage avec SYSMAC :

Le variateur **3G3M1** peut accueillir un programme non raccordé au réseau et encore dans son carton Brancher simplement le cordon USB du PC au variateur et paramétrez !

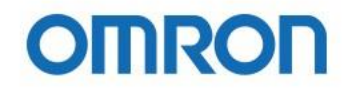

#### **Configuration Offline / Online**

Paramétrage natif dans SYSMAC STUDIO Configuration rapide Monitoring des états Assistant d'auto-tuning Test Run Assistant au dépannage Traçabilité de données Signaux synchrones par capture de données matérielle

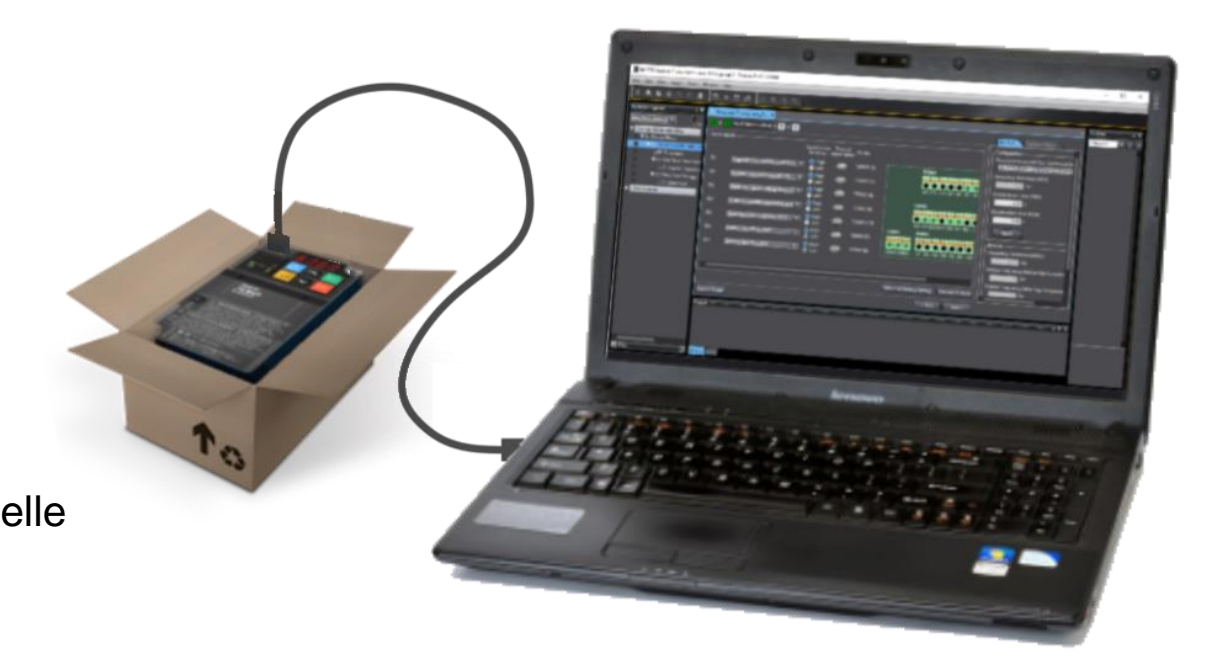

#### Création d'un projet :

| Sysmac Studio (32bit)  Hors ligne  Nouveau projet  Contrile projet  Connecter au périphérique  Contrôle de version  Explorateur de contrôle de version  Licence  Version d'essai Dates restantes 23 | <section-header>          Systematics           Systematics           Orbitalist           Orbitalist           Orbitalist           Orbitalist           Orbitalist           Orbitalist           Orbitalist           Orbitalist           Orbitalist           Orbitalist           Orbitalist           Orbitalist           Orbitalist</section-header> | Propriétés du projet<br>Auteur   Auteur All test   Arteur All test   Arteur All test   Arteur All test   Arteur All test   Arteur All test   Arteur All test   Arteur All test   Arteur All test   Arteur All test   Arteur All test   Arteur All test   Arteur All test   Arteur All test   Arteur All test |
|----------------------------------------------------------------------------------------------------|----------------------------------------------------------------------------------------------------|----------------------------------------------------------------------------------------------------|
|                                                                                                    | OMRON                                                                                                    | 6                                                                                                    |

- 1. Cliquer sur
- Nouveau projet
- 2. Renseigner le nom
- 3. Renseigner votre nom
- 4. Sélectionner les produits « Drive »
- 5. Sélectionner la référence du drive
- 6. Créer

#### **Connection avec le variateur :**

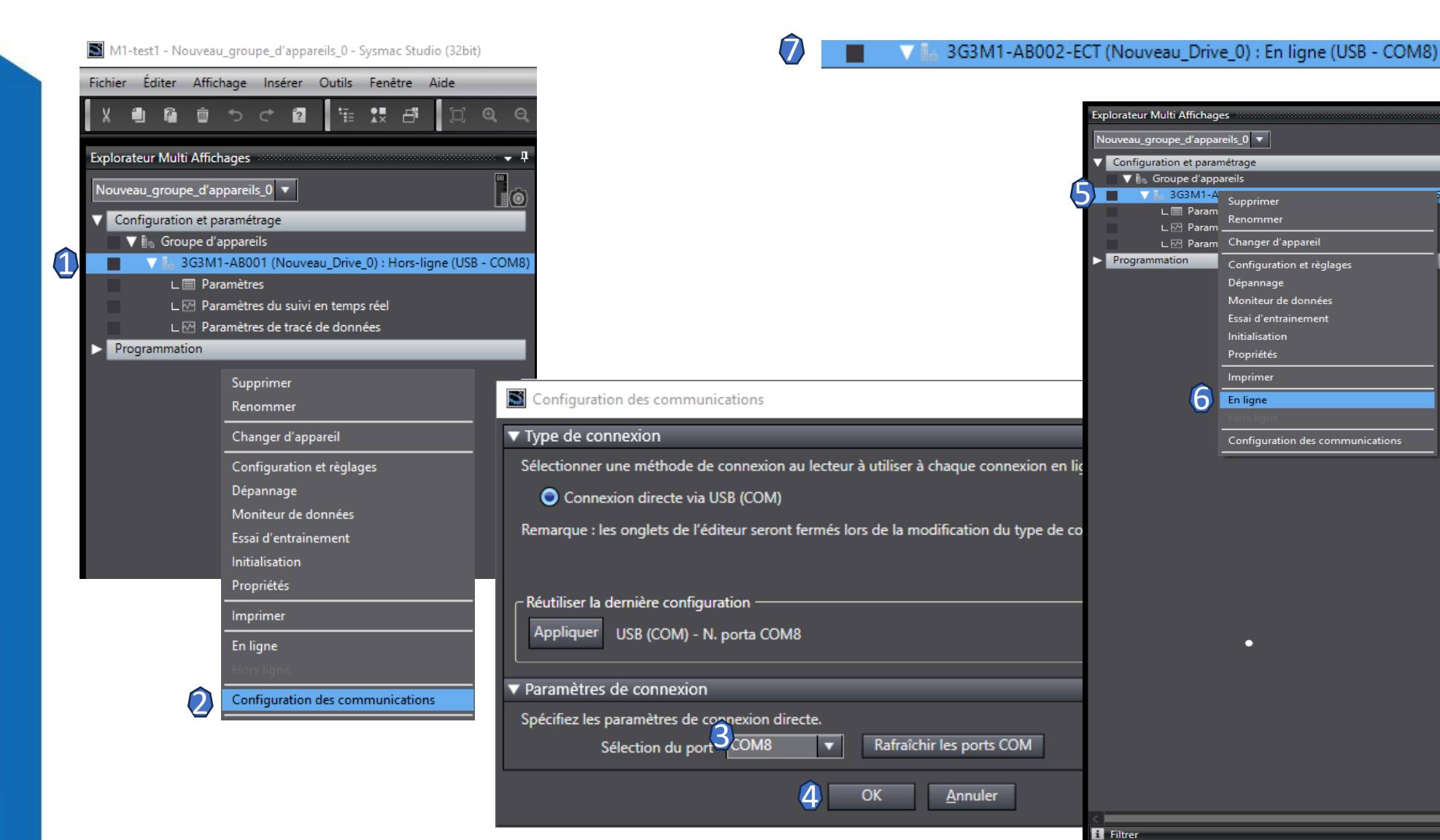

# OMRON

1. Clic droit sur la réf du drive

B - COM8)

- 2. Cliquer sur Configuration des communications
- 3. Sélectionner le port
- 4. Cliquer sur OK
- 5. Clic droit sur la réf du drive
- 6. Cliquer sur En ligne
- La connexion
   passe de « Hors
   ligne » à « En
   ligne »

#### **Configuration et réglages :**

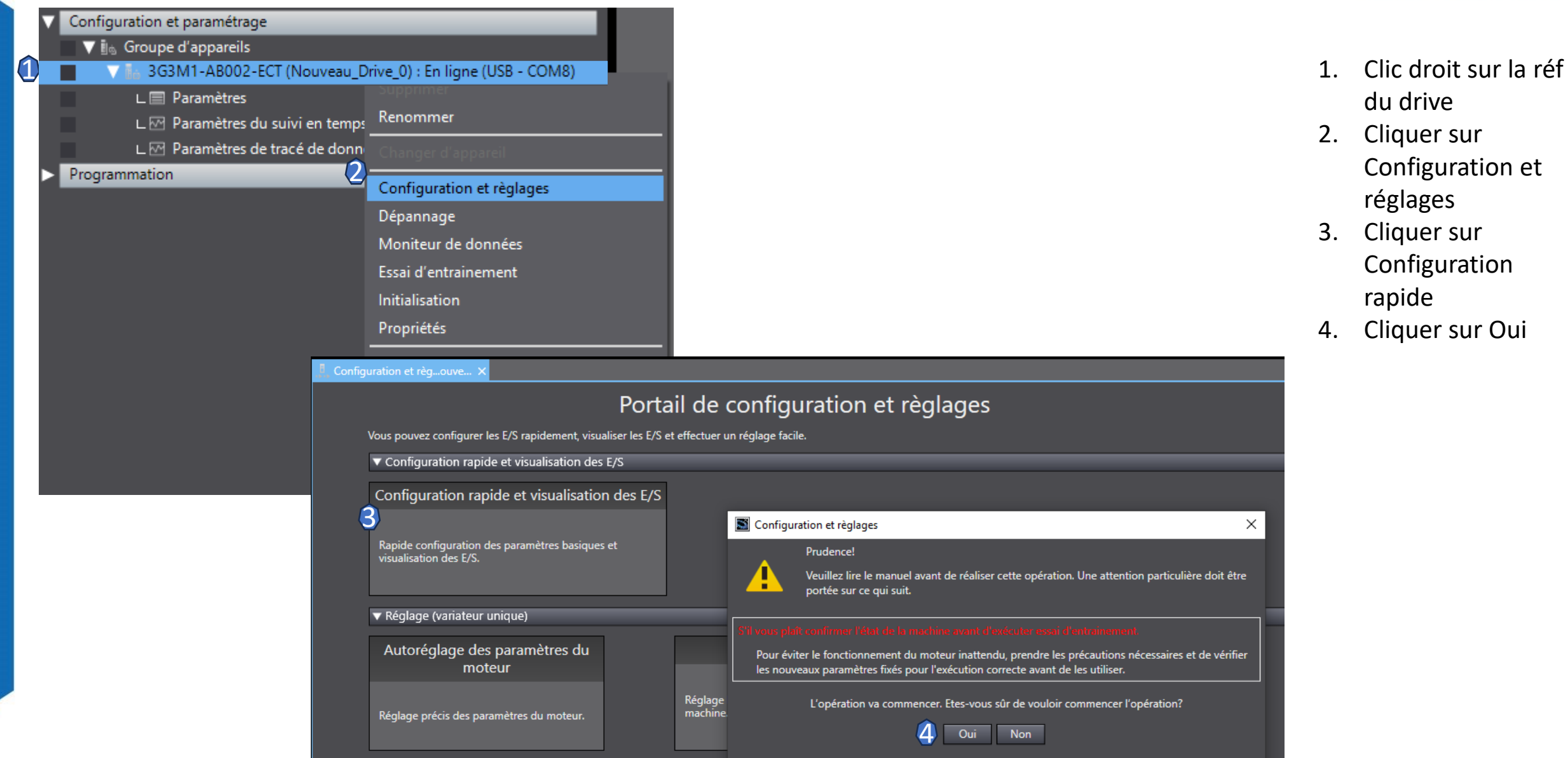

### Configuration et réglages en 4 étapes :

1 Configuration de base du variateur

| 🧓 Configuration et règ…ouve… 🗙                                                                                                    | •                                                                                                    |
|----------------------------------------------------------------------------------------------------|----------------------------------------------------------------------------------------------------|
| Configuration de base du variateur ▶ 2 ▶ 3 ▶ 4                                                                                                    | Essai Etat fonctionnel                                                                                                    |
| Fonctionnement du variateur         Source de référence du variateur (F001) :         15: EtherCAT         Sélection du sens de rotation (H008) :         O Désactiver       FWD uniquement                                                                                             | Configuration<br>Sélection de la commande de fréquence et c<br>O: Numerical setting and terminal comman<br>Référence de fréquence (S005)<br>0.00 Hz |
| Source RUN du variateur (F002) :<br>5: EtherCAT  Défaut externe  Type de contact du défaut externe (E003) :  Aucun défaut externe utilisé  Déclenchement externe                                                                                                    | Temps d'accélération (F007)<br>6.00 s<br>Temps de décélération (F008)<br>6.00 s<br>Appliquer                                                        |
| Type de charge et mode de service du variateur Type de charge (F037) : Couple variable Couple variable Couple constant Mode de service (F080) :                                                                                                    | Mouvement<br>Référence de fréquence (W002)<br>40,00 Hz<br>Fréquence de sortie (avant compensation de<br>0 Hz                                        |
| Méthode d'arrêt et régénération         Sélection de la méthode d'arrêt (H011) :         Décelération normale       Arrêt roue libre         Sélection d'option de régénération (H069) :         0: Désactiver                                                                          | Fréquence de sortie (après compensation de<br>Hz                                                                                                    |
| Sélection des caractéristiques de décélération (H071) : <ul> <li>Désactiver</li> <li>Activer</li> </ul> <li>Mode de contrôle et type de moteur <ul> <li>Mode de contrôle du variateur (F042) ·</li> <li>Retour aux paramètres d'usine</li> <li>Transfert vers le drive</li> </ul> </li> |                                                                                                    |
| Retour au portail < Retour Suivant >                                                                                                    |                                                                                                    |

- Sélectionner les différents critères de base du drive
- 2. Transférer vers le drive
  - (à chaque étape)
- 3. Suivant

### **Configuration et réglages en 4 étapes :** 2 Configuration des signaux d'entrée

| 📙 Configuration et règouve 🗙                                                                     | •                          |
|--------------------------------------------------------------------------------------------------|----------------------------|
| Configuration des signaux d'entrée > 3 > 4                                                       | Essai Etat fonctionnel     |
| _Signaux d'entrée                                                                                | Entrée                     |
| Niveau L'état du<br>logique signal Pin No.<br>d'activation physique                              | DI1 no<br>DI2 no           |
| DI1 Multi-step speed setting binary 1 V Bas OFF TERM3 (5)                                        | DI3 CF3                    |
| DI2 Multi-step speed setting binary 2 V Bas OFF TERM3 (6)                                        | DI4 no                     |
| DI3 Multi-step speed setting binary 3 V Bas OFF TERM3 (7)                                        | DI6 FW                     |
| DI4 Free-run stop (FRS)                                                                          | DI7 RV                     |
| DI5 Reset (RS)  Haut OFF TERM4 (3) DOI DOC DI5 DI6 DI7 DIC 0 0 0 0 0 0 0 0 0 0 0 0 0 0 0 0 0 0 0 | Sortie Forcer              |
| DI6 Forward Run/Stop (FW)    Haut Bas OFF TERM4 (4)                                              | Démarrer                   |
| DI7 Reverse Run/Stop (RV)   Haut Bas OFF TERM4 (5) ROA ROB ROC PIA PIB PIZ DIC +24 +24           | /ERR ERR                   |
|                                                                                                  | DO1 RUN Activé Désactiv    |
|                                                                                                  | ROA/B/C AL Activé Désactiv |
|                                                                                                  |                            |
|                                                                                                  |                            |
|                                                                                                  |                            |
|                                                                                                  |                            |
| Retour aux paramètres d'usine Transfert vers le drive                                            |                            |
|                                                                                                  |                            |
| <pre></pre>                                                                                      |                            |

- Sélectionner les fonctions des différentes entrées TOR
- Sélectionner le type de front d'activation
- Transférer vers le drive
  - (à chaque étape)
- 4. Suivant

#### Configuration et réglages en 4 étapes :

3 Configuration des signaux de sortie

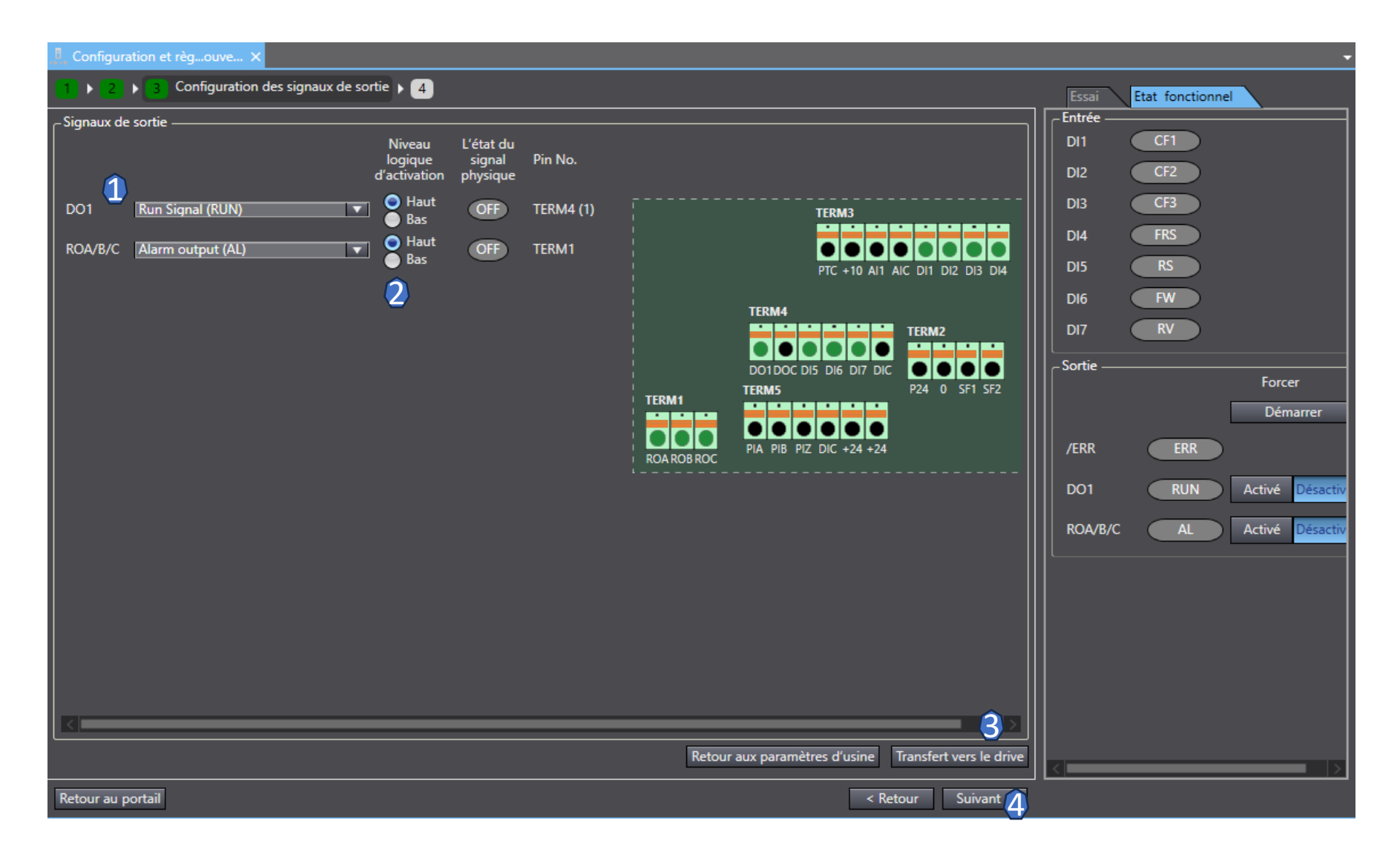

- Sélectionner les fonctions des différentes sorties
- Sélectionner le type de front d'activation
- Transférer vers le drive
  - (à chaque étape)
- 4. Suivant

### Configuration et réglages en 4 étapes : 4 Vue globale des paramètres modifiés

| Co   | nfigura                                     | ition et règ        | ouve ×          |                                                  |                            |                                  | •                                            |        |     |
|------|---------------------------------------------|---------------------|-----------------|--------------------------------------------------|----------------------------|----------------------------------|----------------------------------------------|--------|-----|
| •    | 2                                           | <b>→</b> 3 <b>→</b> | 4 Fin           |                                                  |                            |                                  | Essai Etat fonctionnel                       |        |     |
| Da   | amètr                                       | es modifiés         |                 |                                                  |                            |                                  |                                              | 1.     | Cl  |
|      | Sélection de la commande de fréquence et de |                     |                 |                                                  |                            |                                  |                                              |        | n   |
|      |                                             | Index 🔽             | Adresse 🔽       | Description                                      | Valeur                     | aleur du dr                      | 0: Numerical setting and terminal command    |        | þ   |
| ינ   | =                                           | E001                | 30C1            | Input Terminal [DI1] Function Selection          | 100 : No function assigned | 100                              | Référence de fréquence (S005)                | 2.     | Fi  |
| Τ    |                                             | E002                | 30C2            | Input Terminal [DI2] Function Selection          | 100 : No function assigned | 100                              | 0.00 Hz                                      |        | rá  |
|      | =                                           | E003                | <sup>30C3</sup> | Input Terminal (DI3) Function Selection          | 100 : No function assigned | 100                              | Tomps d'accélération (E007)                  |        | re  |
|      |                                             | E004                | 30C4            | Réinitialiser le filtre                          | : No function assigned     | 100                              |                                              |        |     |
|      | -                                           | E005                | 30C5            | (C (   - + ' + + )                               | leset                      | 8                                |                                              |        | ~   |
|      |                                             | E020                | 30DA            | (Selectionner tout)                              | lun Signal                 | 0                                | Temps de décélération (F008)                 | 3.     | 0   |
|      | =                                           | E027                | 30E1            | Le réglage actuel est égal au régl               | age Alarm output           | 99                               | 6.00 s                                       | Д      | Vi  |
|      | =                                           | E098                | 312C            | 🔽 = Le réglage actuel est différent du           | Forward Run/Stop           | 98                               | Appliquer                                    |        | v   |
|      | -                                           | E099                | 312D            |                                                  | Reverse Run/Stop           | 99                               |                                              |        | pa  |
|      |                                             | F001                | 3001            |                                                  | EtherCAT                   | 15                               | Mouvement                                    |        | m   |
|      | -                                           | F002                | 1201            | G OK Annule                                      | er therCAT                 | 5                                | Référence de fréquence (W002)                |        | 111 |
|      |                                             | F037                | 3029            |                                                  | Couple constant            | 1                                | 40,00 Hz                                     |        | VÉ  |
|      | -                                           | F042                | 302E            | 1st Drive Control Selection                      | 0 : IM V/f control         | 0                                | Fréquence de sortie (avant compensation de g |        |     |
|      |                                             | F080                | 3054            | Load Mode Selection                              | 0:HHD                      | 0                                | 0 Hz                                         |        |     |
|      |                                             | H008                | 33C8            | Reverse Rotation Prevention Function             | 0 : Désactiver             | 0                                | Fréquence de sortie (après compensation de g |        |     |
|      |                                             | H011                | 33CB            | Stop Selection                                   | 0 : Décelération normale   | 0                                | 0 Hz                                         |        |     |
|      |                                             | H069                | 3408            | Anti-regenerative Control Function Selection     | 0 : Désactiver             | 0                                |                                              |        |     |
|      |                                             | H071                | 340A            | Over-Excitation Control Selection during Decele. | 0 : Désactiver             | 0                                |                                              |        |     |
|      |                                             | P030                | 331E            | 1st PM Motor Starting Method                     | ration et règ…ouve… 🗙      |                                  |                                              |        |     |
|      |                                             | \$007               | 5008            | Communication Data Terminal [L                   |                            |                                  |                                              |        |     |
|      |                                             |                     |                 | 1 ▶ 2                                            | ▶ 3 ▶ 4 Fin                |                                  |                                              |        |     |
|      |                                             | _                   | _               | <b>`</b>                                         |                            |                                  |                                              |        |     |
|      |                                             |                     |                 | _ Paramè                                         | tres modifiés ———          |                                  |                                              |        |     |
| -Ap  | plique                                      | r les chang         | ements —        |                                                  |                            |                                  |                                              |        | _   |
| P    | iramè                                       | tres de cop         | ie Appliqu      | uer les parametres actuels à d'autre             | 🛛 Index 🔽 Adresse 🔽        | Description                      | <b></b>                                      | Valeur |     |
|      |                                             |                     |                 |                                                  | E001 30C1                  | Input Terminal [DI1] Function Se | lection 100 : No function assis              | gned   |     |
| etou | r au p                                      | ortail              |                 |                                                  | E002 30C2                  | Input Terminal [DI2] Function Se | lection 100 : No function assic              | ined   |     |
|      |                                             |                     |                 |                                                  | E003 30C3                  | Input Terminal (DI3) Function Se | lection 100 · No function assis              | ned    |     |
|      |                                             |                     |                 |                                                  |                            |                                  |                                              | Jinea  |     |
|      |                                             |                     |                 |                                                  | • E004 30C4                | Input Terminal [DI4] Function Se | lection 100 : No function assis              | ined   |     |

### OMRON

- Clic droit sur le 1<sup>er</sup> aramètre
- iltrer sur le églage différent
- Ж
- isualiser que les aramètres nodifiés pour érification

🔽 aleur du dr

100 100 100

### Autoréglage des paramètres moteur en 4 étapes : 1 Moteur et mode de contrôle

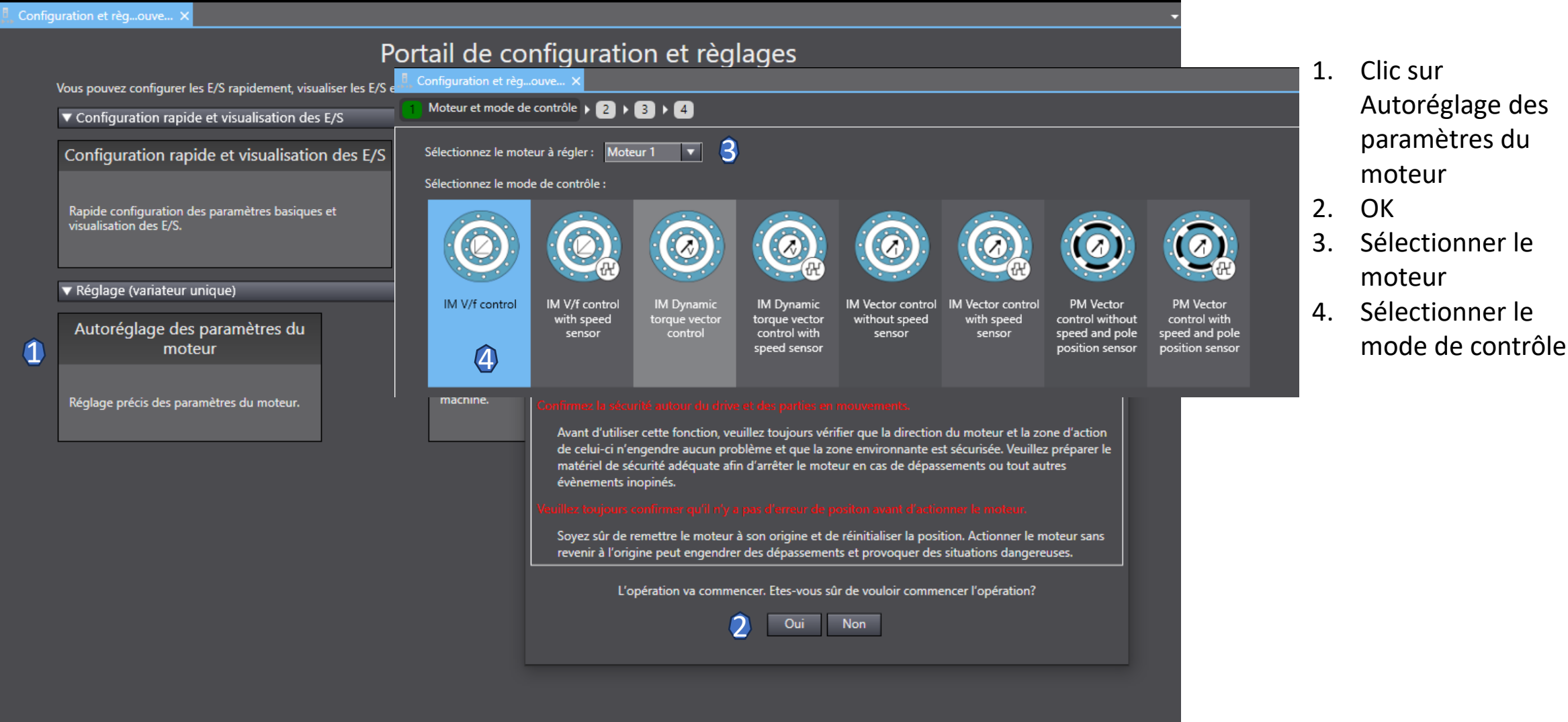

### Autoréglage des paramètres moteur en 4 étapes :

2 Configuration manuelle des valeurs physiques du moteur

| Con   | Configuration et règouve ×                                                    |         |           |                                                    |                                                           |                 |             |               |              |                 |
|-------|-------------------------------------------------------------------------------|---------|-----------|----------------------------------------------------|-----------------------------------------------------------|-----------------|-------------|---------------|--------------|-----------------|
| 1) 🕨  | Configuration manuelle 3 4                                                    |         |           |                                                    |                                                           |                 |             |               |              |                 |
|       | Moteur sélectionné : Moteur 1   Mode de contrôle sélectionné : IM V/f control |         |           |                                                    |                                                           |                 |             |               |              |                 |
| Param | nètre                                                                         | es ———  |           |                                                    |                                                           |                 |             |               |              |                 |
|       |                                                                               | Index 🔽 | Adresse 🔽 | Description                                        | Valeur 1                                                  | aleur du driv 🔽 | ur par dé 🔽 | Plage 🔻       | Unités 🔽     | Attribut        |
|       | =                                                                             | d001    | 3FC1      | Speed Control 1 Speed Command Filter               | 0.020                                                     |                 | 0.020       | 0.000 to 5    | s            | A               |
|       | =                                                                             | d002    | 3FC2      | Speed Control 1 Speed Detection Filter             | 0.005                                                     |                 | 0.005       | 0.000 to 0    | s            | A               |
|       | =                                                                             | d003    | 3FC3      | Speed Control 1 P Proportional Gain                | 10.0                                                      |                 | 10.0        | 0.1 to 200.0  |              | A               |
|       | =                                                                             | d004    | 3FC4      | Speed Control 1   Integral Time                    | 0.100                                                     |                 | 0.100       | 0.001 to 9    | s            | A               |
|       | =                                                                             | d014    | 3FCE      | Input Terminal [PIA][PIB] Pulse Input Format Sel   | 2 : Quadrature A/B signal (B phase lead)                  |                 | 2           | 0 to 3        |              | В               |
|       | =                                                                             | d015    | 3FCF      | Input Terminal [PIA][PIB] Encoder Pulse Resolution | 1024                                                      |                 | 1024        | 20 to 60000   |              | В               |
| _     | =                                                                             | F003    | 3003      | 1st Maximum Output Frequency                       | 60.0                                                      |                 | 60.0        | 5.0 to 590.0  | Hz           | В               |
|       | =                                                                             | F004    | 3004      | 1st Base Frequency                                 | 50.0                                                      |                 | 50.0        | 5.0 to 590.0  | Hz           | В               |
|       | =                                                                             | F005    | 3005      | 1st Rated Voltage at Base Frequency                | 200                                                       |                 | 200         | 80 to 240     | v            | В               |
|       | =                                                                             | F006    | 3006      | 1st Rated Voltage at Maximum Output Frequency      | 200                                                       |                 | 200         | 80 to 240     | v            | В               |
|       | =                                                                             | F007    | 1102      | 1st Acceleration Time 1                            | 6.00                                                      |                 | 6.00        | 0.00 to 600   |              | Α               |
|       | =                                                                             | F008    | 1104      | 1st Deceleration Time 1                            | 6.00                                                      |                 | 6.00        | 0.00 to 600   |              | A               |
|       | =                                                                             | F010    | 300C      | 1st Motor Electronic Thermal Characteristic Sele   | 1 : For a general-purpose motor with shaft-driven cooling |                 | 1           | 1 to 2        |              | Α               |
|       | =                                                                             | F011    | 300D      | 1st Motor Electronic Thermal Level                 | 1.30                                                      |                 | 1.30        | 0.00; 0.01 t  | Α            | Α               |
|       | =                                                                             | F012    | 300E      | 1st Motor Electronic Thermal Time Constant         | 5.0                                                       |                 | 5.0         | 0.5 to 75.0   | min          | Α               |
|       | =                                                                             | F015    | 124E      | 1st Frequency Upper Limit                          | 70.00                                                     |                 | 70.00       | 0.00 to 590   | Hz           | Α               |
|       | =                                                                             | F023    | 301B      | 1st Starting Frequency                             | 0.5                                                       |                 | 0.5         | 0.0 to 60.0   | Hz           | Α               |
|       | =                                                                             | F026    | 301E      | Fréquence de découpage                             | 2 : 2 kHz                                                 |                 | 2           | 0 to 16       | kHz          | Α               |
|       | =                                                                             | F080    | 3054      | Load Mode Selection                                | 0 : HHD                                                   | 0               | 0           | 0 to 1        |              | В               |
|       | =                                                                             | P001    | 3301      | 1st Motor Pole Number                              | 4                                                         |                 | 4           | 2 to 128      | Pole         | В               |
|       | =                                                                             | P002    | 3302      | 1st Motor Capacity                                 | 0.20                                                      |                 | 0.20        | 0.01 to 100   | kW           | В               |
|       | =                                                                             | P003    | 3303      | 1st Motor Rated Current                            | 1.30                                                      |                 | 1.30        | 0.00 to 500   | А            | В               |
|       | =                                                                             | P006    | 3306      | 1st Motor No-Load Current                          | 1.06                                                      |                 | 1.06        | 0.00 to 500   | Α            | В               |
|       | =                                                                             | P012    | 330C      | 1st Rated Slip Frequency                           | 2.33                                                      |                 | 2.33        | 0.00 to 15.00 | Hz           | В               |
|       |                                                                               |         |           |                                                    |                                                           |                 |             |               | <u> </u>     |                 |
|       |                                                                               |         |           |                                                    |                                                           |                 |             |               | Z<br>Transfe | rt vers le driv |
| letou | r au                                                                          | portail |           |                                                    |                                                           |                 |             |               | < Retour     | Suivant ≻       |

- Renseigner manuellement les valeurs physiques du moteur dans la colonne valeur
- 2. Transfert vers le drive
- 3. Suivant

### Autoréglage des paramètres moteur en 4 étapes : 3 Autoréglage du moteur

| 🧕 Configuration et règ…ouve… 🗙                       |                                      |      |                                               |
|------------------------------------------------------|--------------------------------------|------|-----------------------------------------------|
| 1 ▶ 2 ▶ 3 Autoréglage ▶ 4                            |                                      |      |                                               |
|                                                      | Moteur sélectionné : Moteur 1        | I    | Mode de contrôle sélectionné : IM V/f control |
| ြ Mode de réglage —————                              |                                      |      |                                               |
| Désactivé                                            |                                      |      |                                               |
| 🖞 💿 Réglez les paramètres du moteur à l'arrêt        |                                      |      |                                               |
| Réglez les paramètres du moteur en mouvement         |                                      |      |                                               |
| Réglez le décalage de la position du pôle magnétique | e du moteur synchrone (PM) en mouver | ment |                                               |
| Réglez les paramètres moteur R1 et X à l'arrêt       |                                      |      |                                               |
| Sens de la rotation                                  |                                      |      |                                               |
| Rotation avant                                       |                                      |      |                                               |
| Rotation inverse                                     |                                      |      |                                               |
|                                                      | 2                                    | [    | Démarrer                                      |

- Clic sur Réglez les paramètres du moteur à l'arrêt
- 2. Démarrer
- Le processus est en cours (il faut alimenter le variateur et le moteur)
- 4. OK

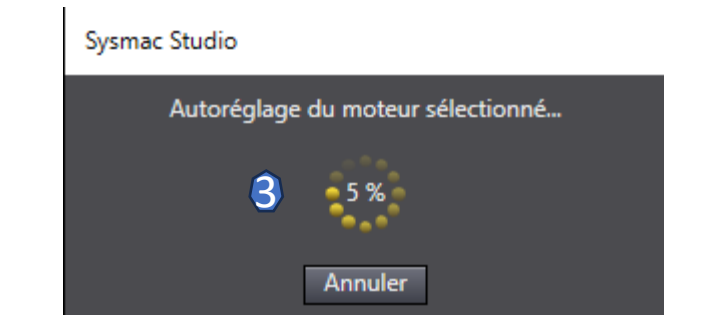

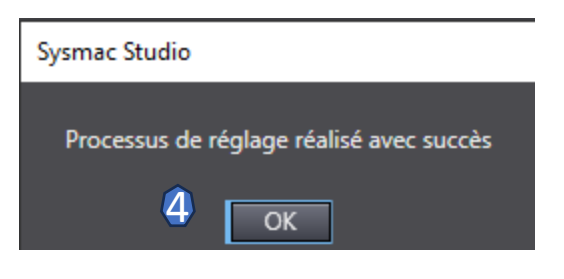

### Autoréglage des paramètres moteur en 4 étapes :

4 Fin : visualisation des valeurs autoréglées

| , Co | Configuration et règouve × |             |           |                                  |               |                         |          |                 |             |               |          |        |
|------|----------------------------|-------------|-----------|----------------------------------|---------------|-------------------------|----------|-----------------|-------------|---------------|----------|--------|
| 1    | ▶ 2 ▶ 3 ▶ 4 Fin            |             |           |                                  |               |                         |          |                 |             |               |          |        |
| n-   |                            |             |           |                                  |               |                         |          |                 |             |               |          |        |
| -Pa  | rametr                     | es modifies | ;         |                                  |               |                         |          |                 |             |               |          |        |
|      |                            | Index 💌     | Adresse 🔽 | Description                      |               | Valeur                  | <b>~</b> | aleur du driv 🔽 | ur par dé 🔽 | Plage 🔽       | Unités 🔽 | Attril |
|      | • =                        | F042        | 302E      | 1st Drive Control Selection      | 3 : IM V/f co | ntrol with speed sensor |          | 3               | 0           | 0 to 25       |          | В      |
|      |                            | P007        | 3307      | 1st Motor Parameter %R1          | 22.05         |                         |          | 22.05           | 12.95       | 0.00 to 50.00 | %        | Α      |
|      | =                          | P008        | 3308      | 1st Motor Parameter %X           | 24.84         |                         |          | 24.84           | 12.92       | 0.00 to 50.00 | %        | Α      |
|      |                            | P012        | 330C      | 1st Rated Slip Frequency         | 2.22          |                         |          | 2.22            | 2.33        | 0.00 to 15.00 | Hz       | В      |
|      | =                          | P016        | 3310      | 1st Magnetic Saturation Factor 1 | 91.4          |                         |          | 91.4            | 89.7        | 0.0 to 300.0  | %        | Α      |
|      |                            | P017        | 3311      | 1st Magnetic Saturation Factor 2 | 83.1          |                         |          | 83.1            | 81.9        | 0.0 to 300.0  | %        | Α      |
|      | =                          | P018        | 3312      | 1st Magnetic Saturation Factor 3 | 69.2          |                         |          | 69.2            | 66.9        | 0.0 to 300.0  | %        | Α      |
|      |                            | P019        | 3313      | 1st Magnetic Saturation Factor 4 | 56.7          |                         |          | 56.7            | 54.5        | 0.0 to 300.0  | %        | Α      |
|      | =                          | P020        | 3314      | 1st Magnetic Saturation Factor 5 | 44.4          |                         |          | 44.4            | 43.3        | 0.0 to 300.0  | %        | Α      |
|      |                            | P053        | 3335      | 1st Motor %X Correction Factor   | 109           |                         |          | 109             | 100         | 0 to 300      | %        | Α      |

|   | Explorateur Multi Affichages 🗸 🗸                                       | 🔝 Moniteur de donnéesou 👔 Essai d'entrainementouv 🗙                                                                                              |
|---|------------------------------------------------------------------------|----------------------------------------------------------------------------------------------------|
|   | Nouveau groupe d'appareils 0 🔻                                         | ▼ Etat                                                                                                    |
|   |                                                                        | État de fonctionnement                                                                                                    |
|   | Configuration et parametrage      ✓ Îla, Groupe d'appareils            | Rotation Avant Rotation Arrière Variateur en accélération Variateur en décélération                                                              |
|   | The 3G3M1-AB002-ECT (Nouveau_Drive_0) : En ligne (USB - COM8)          | Coupure de la sortie variateur Variateur en alarme Freinage CC Freinage externe                                                                  |
|   | ∟                                                                      | Limite de courant Limite de couple Limite de tension État du bus CC                                                                              |
|   | L                                                                      | Communications actives Communications occupées                                                                                                   |
|   | Programmation                                                          | C Alarme actuelle                                                                                                    |
|   | Configuration et reglages                                              | Nom de l'évènement Code erreur Sous-code                                                                                                    |
|   | Moniteur de données                                                    | Réinitialiser l'alarme                                                                                                    |
|   | 2 Essai d'entrainement                                                 | ▼ Essai d'entrainement                                                                                                    |
|   | Initialisation                                                         | Etats du drive                                                                                                    |
|   | Propriétés                                                             | Référence de fréquence (W002) Hz Courant de sortie (W005) A                                                                                      |
|   | Imprimer                                                               | Fréquence de sortie (avant compensation de glissement) (W003)                                                                                    |
|   | En ligne                                                               | Fréquence de sortie (après compensation de glissement) (W004)                                                                                    |
|   | Hors ligne                                                             | En mouvement                                                                                                    |
|   | Configuration des communications                                       |                                                                                                    |
|   |                                                                        | Sélection de la commande de fréquence et de la commande d'opération (v099) Si vous cliquez un des boutons ci-dessous, le mouvement sera maintenu |
|   |                                                                        | 0: Numerical setting and terminal command (in 72)                                                                                                |
|   |                                                                        |                                                                                                    |
|   |                                                                        | Référence de fréquence (S005) Hz                                                                                                    |
|   |                                                                        | Temps d'accélération (F007) 6.00 s                                                                                                    |
|   |                                                                        | Temps de décélération (F008)                                                                                                    |
|   |                                                                        |                                                                                                    |
|   |                                                                        |                                                                                                    |
|   |                                                                        | Si vous cliquez un des boutons ci-dessous, le mouvement sera maintenu                                                                            |
| _ |                                                                        | uniquement lors du maintien de celui-ci.                                                                                                    |
| 0 | 0: Numerical setting and terminal command (including op                | peration command ) by related parameter settings                                                                                                 |
|   | <ol> <li>Numerical setting uses communications command (sup</li> </ol> | oport tools)                                                                                                    |
|   | 2: Terminal setting uses communications command (supp                  | ort tools)                                                                                                    |
|   | 3: Both numerical setting and terminal command use con                 | nmunications command (support tools)                                                                                                    |
|   |                                                                        |                                                                                                    |
|   |                                                                        |                                                                                                    |
|   | 0: Numerical setting and terminal co                                   | ommand (including operation command ) by related parameter settings                                                                              |
|   | 1: Numerical setting uses communic                                     | cations command (support tools)                                                                                                    |
|   | 2: Terminal setting uses communication                                 | tions command (support tools)                                                                                                    |
|   | 3: Both numerical setting and termin                                   | nal command use communications command (support tools)                                                                                           |

- 1. Clic droit sur le drive
- 2. Clic sur Essai d'entraînement
- Sélectionner la commande d'opération
- 4. « Both numerical setting and terminal command.... »
- 5. Clic sur le sens de marche (bouton impulsionnel non maintenu)
- 6. Remettre la commande de fréquence en position 0 :
  « Numerical setting and terminal command »

#### Initialisation des paramètres du drive :

En cas de changement de programme ou erreurs de paramétrage

| Explorateur Multi Affichage | s                                                             |                                                |
|-----------------------------|---------------------------------------------------------------|------------------------------------------------|
| Nouveau_groupe_d'appar      | eils_0 🔻                                                      |                                                |
| Configuration et param      | étrage                                                        |                                                |
| 🖉 🔻 📷 Groupe d'appa         | reils                                                         |                                                |
| 📕 💎 🖬 3G3M1-AB              | 002-ECT (Nouveau_Drive_0) : En ligne (USB -                   | COM8)                                          |
| ∟ 📰 Paramı<br>∟ 🗹 Paramı    | Renommer                                                      |                                                |
| L 🗠 Parame                  |                                                               |                                                |
| Programmation               | Configuration et règlages<br>Dépannage<br>Moniteur de données |                                                |
|                             | Essai d'entrainement                                          |                                                |
| 2                           | Initialisation                                                | 📓 Initialisation du drive                      |
|                             | Propriétés                                                    | Initialisation du drive                        |
|                             | Imprimer                                                      | Cette fonction réinitialise t                  |
|                             | En ligne                                                      | Nom de l'unité:<br>Modèle:                     |
|                             | Hors ligne                                                    | Région:                                        |
|                             | Configuration des communications                              |                                                |
|                             |                                                               | Exceptions:                                    |
|                             |                                                               | Configuration                                  |
|                             |                                                               | Zone à restaurer:<br>Transférer les paramètres |
|                             |                                                               |                                                |

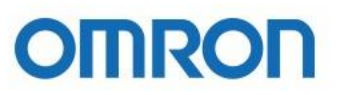

- 1. Clic droit sur le drive
- 2. Clic sur Initialisation
- Sélectionner initialise tous les paramètres
- 4. OK

Х

| Initialisation du drive                                   |                                    |  |  |  |  |
|-----------------------------------------------------------|------------------------------------|--|--|--|--|
| Cette fonction réinitialise tous les paramètres du drive. |                                    |  |  |  |  |
| Nom de l'unité:                                           | Nouveau_Drive_0                    |  |  |  |  |
| Modèle:                                                   | 3G3M1-AB002-ECT                    |  |  |  |  |
| Région:                                                   | Paramètres objet                   |  |  |  |  |
|                                                           | Programmation du variateur         |  |  |  |  |
|                                                           | Journal des événements             |  |  |  |  |
| Exceptions:                                               | Aucun                              |  |  |  |  |
| Configuration                                             |                                    |  |  |  |  |
| Zone à restaurer: 3                                       | Initialise tous les paramètres 🛛 🔻 |  |  |  |  |
| Transférer les paramètres du variateur :                  | Oui 🔻                              |  |  |  |  |
|                                                           | 4 OK Annuler                       |  |  |  |  |

#### Monitoring de données :

### Visualiser les valeurs des paramètres en live

| Configuration et paramét | rage                                            |                                                                                                    |                                            |        |
|--------------------------|-------------------------------------------------|----------------------------------------------------------------------------------------------------|--------------------------------------------|--------|
| 🔻 🌆 Groupe d'appare      | ils                                             |                                                                                                    |                                            |        |
| V 🖾 3G3M1-AB00           | 2-ECT (Nouveau_Drive_0) : En ligne (USB - COM8) |                                                                                                    | ^                                          |        |
| I 🔲 Daramètr             | supprimer                                       |                                                                                                    | 3                                          |        |
|                          | Renommer                                        | In Mor                                                                                                    | niteur de donnéesou X                      |        |
| L M Parametr             |                                                 |                                                                                                    | 1                                          |        |
| L 🗠 Paramètr             | Changer d'appareil                              |                                                                                                    | Nom                                        |        |
| Programmation            |                                                 |                                                                                                    | larget Position Monitor (LSB)              | 0      |
|                          | Configuration et règlages                       |                                                                                                    | Position Deviation Monitor (MSB)           | 0      |
|                          | Dépannage                                       | M<br>Can                                                                                                    |                                            | 0      |
|                          |                                                 | • Cap                                                                                                    |                                            | 0      |
| 2                        | Moniteur de données                             |                                                                                                    | Touch Probe 1 Positive Edge (MSB)          | 0      |
|                          | Essai d'entrainement                            |                                                                                                    | Touch Probe 2 Positive Edge (LSB)          | 0      |
|                          |                                                 |                                                                                                    | Touch Probe Status                         | 0      |
|                          | Initialisation                                  | ▼ Con                                                                                                    |                                            | ·      |
|                          | Propriétés                                      |                                                                                                    | Communications Input Signal Monitor        | 0      |
|                          | •                                               |                                                                                                    | Communications Control Output Signal Mo    | 0      |
|                          | Imprimer                                        |                                                                                                    | Réservé                                    | 0      |
|                          |                                                 |                                                                                                    | Réservé                                    |        |
|                          | En ligne                                        | ▼ Con                                                                                                    | trôle PID                                  |        |
|                          | Hors liane                                      |                                                                                                    | Réservé                                    | 0      |
|                          |                                                 |                                                                                                    | Réservé                                    |        |
|                          | Configuration des communications                |                                                                                                    | PID Output Monitor                         | 0      |
|                          |                                                 |                                                                                                    | PID Process Command                        | 0.00   |
|                          |                                                 |                                                                                                    | PID Feedback Value Monitor                 | 0.00   |
|                          |                                                 |                                                                                                    | PID Output Monitor                         | 0.00 % |
|                          |                                                 |                                                                                                    | PIC Control PID Deviation                  | 0.00   |
|                          |                                                 |                                                                                                    | PIC Control PID Deviation                  | 0      |
|                          |                                                 | ▼ Dur                                                                                                    | ée de vie et maintenance                   |        |
|                          |                                                 |                                                                                                    | Cumulative Operation Time                  | 512 h  |
|                          |                                                 |                                                                                                    | Cumulative Operation Time Monitor on Alarm | 512 h  |
|                          |                                                 |                                                                                                    | Life of Main Circuit Capacitor Monitor     | 94.5 % |
|                          |                                                 |                                                                                                    | Life of PC Board Electrolytic Capacitor    | 7 10h  |
|                          |                                                 | Image: A start of the start of the start | Life of Cooling Fan                        | 0 10h  |

Service Life of Main Circuit Capacitor Elapse... 3230 10h Service Life of Main Circuit Capacitor Remai... 5530 10h 1st Remaining Time before the Next Motor... 8760 10h 1st Remaining Startup Times before the Nex... 0

# OMRON

- 1. Clic droit sur le drive
- 2. Clic sur Moniteur de données
- 3. Visualiser les données du variateur

Valeur

#### Paramètres :

### Visualisation des paramètres avec filtrage par groupes ou types de paramètres

| I   | Explorateur Multi Affichages 🗸 🗸 🗸                            | Moniteur de donnéesou Paramètres (No                                                                                                    | ouveau Driv ×              |                          |                                    |                 |              |               |                         |           |
|-----|---------------------------------------------------------------|----------------------------------------------------------------------------------------------------|----------------------------|--------------------------|------------------------------------|-----------------|--------------|---------------|-------------------------|-----------|
|     | Nouveau groupe d'appareils 0                                  |                                                                                                    |                            |                          |                                    |                 |              |               |                         |           |
|     | Configuration et paramétrage                                  |                                                                                                    |                            |                          |                                    |                 |              |               |                         |           |
|     | V li₀ Groupe d'appareils                                      | Tout les paramètres 🔻 📿                                                                                                    |                            |                          |                                    |                 |              |               |                         |           |
|     | ▼ 🌆 3G3M1-AB002-ECT (Nouveau_Drive_0) : En ligne (USB - COM8) | Tout les paramètres 🔻                                                                                                    | Tiption -                  | 7                        | Valeur                             | aleur du driv 🔽 | lur par dé 🔽 | Plage 🔻       | Unités 🔽                | Attribut  |
|     | Paramètres                                                    | ▼Tout les paramètres                                                                                                    | Frequency                  | 60.0                     |                                    |                 | 60.0         | 5.0 to 590.0  | Hz                      | B ALLIDUC |
| - I | L 🖂 Paramètres du suivi en temps réel                         | ▼Toutes les catégories                                                                                                    |                            | 50.0                     |                                    |                 | 50.0         | 5.0 to 590.0  | Hz                      | B         |
|     | ∟ 🗠 Paramètres de tracé de données                            | ▼Administration                                                                                                    | ase Frequency              | 200                      |                                    |                 | 200          | 80 to 240     | V                       | В         |
|     | Programmation                                                 | Opérateur<br>Durée de vie et maintenance                                                                                                    | Maximum Output Frequen     | . 200                    |                                    |                 | 200          | 80 to 240     |                         | В         |
|     |                                                               | Niveau d'accès                                                                                                    | ost Voltage                | 8.4                      |                                    |                 | 8.4          | 0.0 to 20.0   | %                       | A         |
|     |                                                               | Initialiser                                                                                                    | hermal Characteristic sele | . 1 : For a general-purp | ose motor with shaft-driven coolir | <b>ң</b>        |              | 1 to 2        |                         | A         |
|     |                                                               | Historique des avertissements<br>Identité<br>Historique des erreurs<br>▼Application<br>Répétition de l'opération<br>Contrôle PID<br>Position de l'arbre de ligne électronique<br>Boucle de position APR<br>Arrêt orienté<br>Fonction Prise d'origine<br>Profil de position<br>Références multipositions<br>État<br>Potentiomêtre motorisé haut bas<br>Capture de position<br>Vaniateur<br>Source de contrôle<br>Fréquence de découpage<br>Redémarage en cas de panne de courant<br>Mode moteur<br>Ventilateur du variateur<br>Protection contre la surtension<br>État<br>Module de freinage<br>VInterfaces<br>Entrées analogiques<br>Communications communes<br>Entrées numériques<br>Sorties numériques<br>Ethercat<br>État | hermal Level               | 1.30                     |                                    |                 | 1.30         | 0.00; 0.01 t  | Α                       | A         |
|     |                                                               |                                                                                                    | hermal Time Constant       | 5.0                      |                                    |                 | 5.0          | 0.5 to 75.0   | min                     | A         |
|     |                                                               |                                                                                                    | ng Start Frequency         | 0.0                      |                                    |                 | 0.0          | 0.0 to 60.0   | Hz                      | A         |
|     |                                                               |                                                                                                    | hg Level                   |                          |                                    |                 |              | 0 to 100      | %                       | A         |
|     |                                                               |                                                                                                    | ng Time                    | 0.00                     |                                    |                 | 0.00         | 0.00; 0.01 t  |                         | A         |
|     |                                                               |                                                                                                    | r                          | 0.5                      |                                    |                 | 0.5          | 0.0 to 60.0   | Hz                      | A         |
|     |                                                               |                                                                                                    | Selection                  | 1 : Couple constant      |                                    |                 |              | 0 to 1        |                         | В         |
|     |                                                               |                                                                                                    | tion                       | 0 : IM V/f control       |                                    |                 |              | 0 to 6        |                         | В         |
|     |                                                               |                                                                                                    | er                         |                          |                                    |                 |              | 2 to 128      | Pole                    | В         |
|     |                                                               |                                                                                                    |                            | 0.20                     |                                    |                 | 0.20         | 0.01 to 100   | kW                      | В         |
|     |                                                               |                                                                                                    | int                        | 1.30                     |                                    |                 | 1.30         | 0.00 to 500   | Α                       | В         |
|     |                                                               |                                                                                                    | tion Function Selection    | 1 : Tune the motor pa    | rameters while stopped             |                 | 0            | 0 to 5        |                         | В         |
|     |                                                               |                                                                                                    | ction Selection            | 0 : Désactiver           |                                    |                 | 0            | 0 to 1        |                         | A         |
|     |                                                               |                                                                                                    | irrent                     | 1.06                     |                                    |                 | 1.06         | 0.00 to 500   | A                       | B         |
|     |                                                               |                                                                                                    | itant %R1                  | 12.95                    |                                    |                 | 12.95        | 0.00 to 50.00 | %                       | A         |
|     |                                                               |                                                                                                    | itant %X                   | 12.92                    |                                    |                 | 12.92        | 0.00 to 50.00 | %                       | A         |
|     |                                                               |                                                                                                    | Gain for Driving           | 100.0                    |                                    |                 | 100.0        | 0.0 to 200.0  | %                       | A         |
|     |                                                               |                                                                                                    | Response Time              | 0.12                     |                                    |                 | 0.12         | 0.01 to 10.00 | S<br>OV                 | A         |
|     |                                                               |                                                                                                    | Gain for Braking           | 100.0                    |                                    |                 | 100.0        | 0.0 to 200.0  | 7o                      | A         |
|     |                                                               |                                                                                                    | ку                         | 2.55                     |                                    |                 | 2.55         | 0.00 to 15.00 | HZ                      |           |
|     |                                                               |                                                                                                    |                            |                          |                                    |                 |              |               |                         |           |
|     |                                                               |                                                                                                    |                            |                          |                                    |                 | ·•>          |               | ┍┍╳═ ┖ <u>┍</u> ┍<br>┠╧ |           |
|     |                                                               |                                                                                                    |                            |                          |                                    |                 | v=-          |               |                         |           |
|     |                                                               | Port RS-485 1                                                                                                    |                            |                          |                                    |                 |              |               |                         |           |
|     |                                                               | Port RS-485 2                                                                                                    |                            |                          |                                    |                 |              |               |                         |           |
|     |                                                               | Contrôle de frein                                                                                                    |                            |                          |                                    |                 |              |               |                         |           |
|     |                                                               | Répartition des charges de statisme                                                                                                    |                            |                          |                                    |                 |              |               |                         |           |
|     |                                                               | Protection contre la poursuite<br>▼Moteur<br>Blocage du volant d'inertie                                                                                                    |                            |                          |                                    |                 |              |               |                         |           |
|     |                                                               |                                                                                                    |                            |                          |                                    |                 |              |               |                         |           |
|     |                                                               | Paramètres moteur                                                                                                    |                            |                          |                                    |                 |              |               |                         |           |
|     |                                                               | Freinage par injection de courant continu                                                                                                    |                            |                          |                                    |                 |              |               |                         |           |
|     | i                                                             | Courbe VF du moteur                                                                                                    |                            |                          |                                    |                 |              |               |                         |           |
|     |                                                               | Fonctionnement en économie d'énergie<br>Pocharcho de Vitorco                                                                                                    |                            |                          |                                    |                 |              |               |                         |           |
|     |                                                               |                                                                                                    |                            |                          |                                    |                 |              |               |                         |           |

- 1. Clic sur Paramètres
- Clic sur Tous les paramètres afin de sélectionner le type de paramètres recherchés